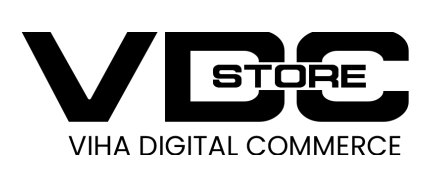

# **Restricts Zip Code Extension For Magento 2**

## **User Guide**

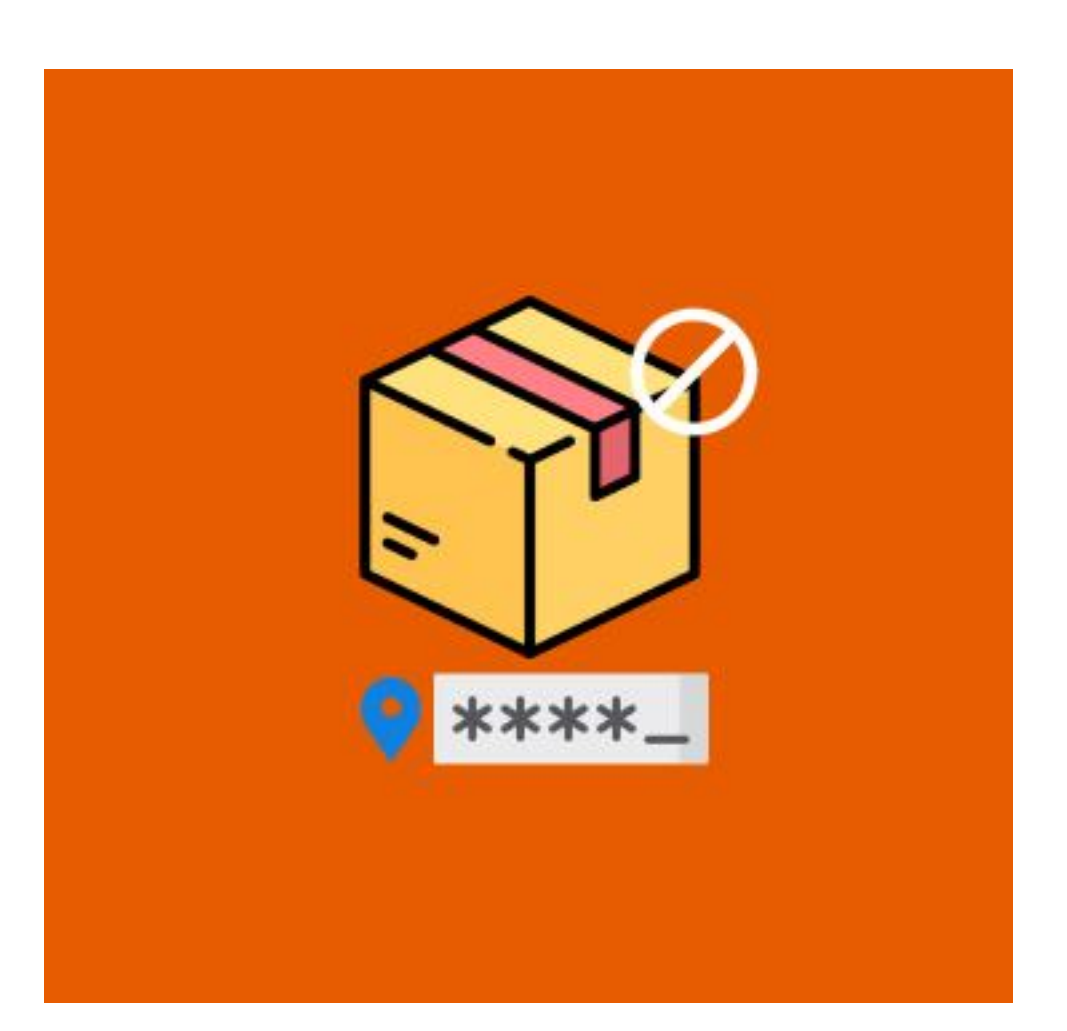

Restricted Zip Code extension for Magento 2 empowers the admin to control and limit which zip codes are eligible for purchases on stores or from websites. The admin can create his list of permitted and prohibited zip codes. Before placing an order, customers can check and verify if delivery is possible at their location. Enhancing customer satisfaction, you can provide estimated delivery time and necessary information about their preferred locations. Magento 2 Restricts Zip Code prevents invalid zip codes from ordering goods from the store. Admins can customize messages about their availability, delivery time, other specifications, and so on.

# **Features**

- Admins have the right to switch the module (enable/disable).
- Orders are based on Zip Codes and are restricted.
- Admins have the choice to display category and product pages.
- Website visitors can check delivery availability.
- Customers can see their estimated time of delivery.
- It can be set as an estimated delivery time with the pin-code-wise.
- Import CSV file with approved Zip codes.
- Admin can customize messages for zip-code checker, empty input zip-code message, delivery availability, and unavailability message.

# Installation

- Download the zip file
- > Extract it and put it into /app/code/
- Open Cli in the Magento directory and follow the below commands

# **CLI Commands**

- php bin/magento setup:upgrade  $\rightarrow$
- php bin/magento setup:di:compile  $\rightarrow$
- → php bin/magento setup:static-content:deploy
- → php bin/magento cache:clean
- php bin/magento cache:flush  $\rightarrow$

## Step 1

| ✓ Task "Rule processing: 2": 1 item(s) have been successfully updated. | View Details | Syst | tem M | essages: 13 🔻 |
|------------------------------------------------------------------------|--------------|------|-------|---------------|
| Configuration                                                          | Q            | 4    | ¢.    | 👤 admin 🗸     |

| Scope: Default Config ▼ | 0 |                                                      |                                                                          |   | Save Config |
|-------------------------|---|------------------------------------------------------|--------------------------------------------------------------------------|---|-------------|
| VDC STORE               | ^ | Configuration                                        |                                                                          |   | 6           |
| Restrict Zip Codes      |   | Restrict Zip Codes<br>[store view]                   | Enable                                                                   | • |             |
| GENERAL                 | ~ | Show In Category Page<br>[store view]                | Yes                                                                      | • |             |
| CATALOG                 | ~ | Show In Product Detail Page<br>[store view]          | Yes                                                                      | • |             |
| SECURITY                | ~ | Zip code Checker Message<br>[store view]             | Check for delivery availability in your area:                            |   |             |
| CUSTOMERS               | ~ | Zip code Checker Message Font Size<br>[store view]   | 16                                                                       |   |             |
| SALES                   | ~ | Zip code Checker Message Font Color<br>[store view]  | Enter Value in Pixel                                                     |   |             |
| MAGEPAL                 | ~ | Zip code Checker Input Image<br>[website]            | Choose file No file chosen                                               |   |             |
| SERVICES                | ~ |                                                      | Delete Image<br>Allowed file types: gif, png, svg<br>Prefer Size 18X28px |   |             |
| ADVANCED                | ~ | Zip code Checker Button Color<br>[store view]        | #1979c3                                                                  |   |             |
|                         |   | Zip code Checker Button Text Color<br>[store view]   | #fffff                                                                   |   |             |
|                         |   | Zip code Input Empty Message<br>[store view]         | Please Enter ZipCode.                                                    |   |             |
|                         |   | Delivery Availability Message<br>[store view]        | Delivery is available in your area.                                      |   |             |
|                         |   | Show Estimated Delivery Time<br>[store view]         | Yes                                                                      | • |             |
|                         |   | Show Estimated Delivery Time Message<br>[store view] | Estimated Delivery Time:                                                 |   |             |
|                         |   | Delivery Unavailability Message<br>[store view]      | Delivery is not available in your area.                                  |   |             |
|                         |   | Delete Existing Zip Codes                            | Delete                                                                   |   |             |
|                         |   | Import Zip Codes CSV<br>[store view]                 | Choose file No file chosen<br>Download Sample CSV                        |   |             |

- → Go to Admin > Stores > Configuration > VDC STORE > Restrict Zip Codes
- → Restrict Zip Codes: Enable the Restrict Zip Codes.
- → Show In Category Page: Select Yes or No.
- Show In Product Detail Page: Select Yes or No.  $\rightarrow$
- → Zip Code Checker Message: Drop a message to check your available delivery area.
- → Zip Code Checker Font Size: Admin can customize their font size as per their convenience
- → Zip Code Checker Message Font Colour: Select your Zip Code Checker color.
- → After filling in all the necessary details you can Import the Zip Code CSV (if you need Sample CSV then you can click on Download CSV File).
- $\rightarrow$  And then click on the top of the right button 'Save Configure'.

| Step | 2 |
|------|---|
|      |   |

| Ŵ           | Vdcstore | × | m(s) have been successfully updated.        |        | View Details | System Messages: 13 |
|-------------|----------|---|---------------------------------------------|--------|--------------|---------------------|
| VDCSTORE    | zipcode  |   |                                             |        | Q            | 🌲 🧘 admin           |
| CASHBOARD   |          |   |                                             |        |              | Save Config         |
| \$<br>SALES |          |   | Configuration                               |        |              | e                   |
|             |          |   | Restrict Zip Codes<br>[store view]          | Enable | •            |                     |
|             |          |   | Show In Category Page<br>[store view]       | Yes    | •            |                     |
|             |          |   | Show In Product Detail Page<br>[store view] | Yes    | •            |                     |

 $\rightarrow$  Go to VDC STORE > Zipcode

#### Step 3

| Actions | ▼ 2 records fo | und                                                              | Filters Default View -  | d new zipcode |
|---------|----------------|------------------------------------------------------------------|-------------------------|---------------|
| ID      | 4 ZipCode      | Store View                                                       | Estimated Delivery Time | Action        |
| 1       | 235546         | Main Website<br>Main Website Store<br>Default Store View<br>yell | 1                       | Select 🔺      |
| □ 2     | 11             | Main Website<br>Main Website Store                               | asdfwoasd               | Delete        |

- Here you will be able to see your default entries and listing page.  $\rightarrow$
- → You select your Actions such as Edit or Delete if you need to change anything from your listing page.
- → Also, the admin can 'Add a New Zip Code' by clicking on the top of the right button to add a new zip code.

|   | 010      | · · ·      | 7.4                     |   |   |                                       |  |
|---|----------|------------|-------------------------|---|---|---------------------------------------|--|
|   | А        | В          | C                       | D | Е | F                                     |  |
| 1 | Zip Code | Store Code | Estimated Delivery Time |   |   |                                       |  |
| 2 | 364001   | 1          | 1 to 2 days             |   |   |                                       |  |
| 3 | 364002   | 1          | 2 to 3 days             |   |   |                                       |  |
| 4 | 364003   | 1          | 2 to 4 days             | 4 |   |                                       |  |
| 5 | 364004   | 1          | 1 to 2 days             |   |   |                                       |  |
| 6 | 364005   | 1          | 1 to 3 days             | 4 |   | · · · · · · · · · · · · · · · · · · · |  |
| 7 |          |            |                         |   |   |                                       |  |
| 0 |          |            |                         |   |   |                                       |  |

This is the Sample of the Download CSV File.

## Step 5

|                                    | ← Back                                                                     | Delete Zipcode                                                                                              | Save and Continue Edit                                                                             | Save Zipcode                                                                                                    |
|------------------------------------|----------------------------------------------------------------------------|----------------------------------------------------------------------------------------------------|----------------------------------------------------------------------------------------------------|----------------------------------------------------------------------------------------------------|
|                                    |                                                                            |                                                                                                    |                                                                                                    |                                                                                                    |
| 235546                             |                                                                            |                                                                                                    |                                                                                                    |                                                                                                    |
| Main Website<br>Main Website Store |                                                                            |                                                                                                    |                                                                                                    |                                                                                                    |
| Default Store View<br>yell         |                                                                            |                                                                                                    |                                                                                                    |                                                                                                    |
|                                    |                                                                            |                                                                                                    |                                                                                                    |                                                                                                    |
| 1                                  |                                                                            |                                                                                                    |                                                                                                    |                                                                                                    |
|                                    | 235546<br>Main Website<br>Main Website Store<br>Default Store View<br>yell | <ul> <li>← Back</li> <li>235546</li> <li>Main Website Main Website Store Default Store View yell</li> </ul> | ← Back Delete Zipcode     235546     Main Website   Main Website Store   Default Store View   yell | Cell Delete Zipcode Save and Continue Edit     235546     Main Website   Main Website Store   Default Store View   yell     1 |

- → ZipCode: Here you can enter your ZipCode.
- → Store: You can select available stores such as:
  - Main Website
  - Main Website Store
  - Default Store View
  - Yell
- → Estimated Delivery Time: After that, you can mention the possible estimated delivery time.

# Frontend

## Step 6

| RIN RECOMMENDS   VERFORMANCE FABRIC   VEREFORMANCE FABRIC   VEREFORMANCE FABRIC   VILLE   VILLE   VEREFORMANCE FABRIC   VILLE   VEREFORMANCE FABRIC   VILLE   VILLE   VEREFORMANCE FABRIC   VILLE   VILLE   VILLE   VILLE   VILLE   VILLE   VILLE   VILLE   VILLE   VILLE   VILLE   VILLE   VILLE   VILLE   VILLE   VILLE   VILLE   VILLE   VILLE   VILLE                                                                                                    |                              |                    |                          | and a second second   |                        |
|----------------------------------------------------------------------------------------------------|------------------------------|--------------------|--------------------------|-----------------------|------------------------|
| PERFORMANCE FABRIC   PRICE   PRICE   PRICE   PEATURES   VITRAP/HANDLE   VITRAP/HANDLE                                                                                                    | RIN RECOMMENDS               | × _                |                          | CALL                  | A A S                  |
| PRICE   FEATURES   STRAP/HANDLE   WATERIAL   WATERIAL   STYLE   STYLE   STYLE   COLOR   Preck for delivery availability your area:   233412   Check       Strive Shoulder Pack Strive Shoulder Pack Strive Shoul                                                                                                    | PERFORMANCE FABRIC           | · .                |                          |                       | 9 In                   |
| STRAP/HANDLE   MATERIAL   MATERIAL   M                                                                                                    | PRICE                        | ×                  |                          |                       |                        |
| STRAP/HANDLE   MATERIAL   STYLE   Color   Color   Strive for delivery availability your area:   233412   Check     Joust Duffle Bag   Strive Shoulder Pack   Strive Shoulder Pack   Strive S                                                                                                    | EATURES                      | ~                  |                          |                       |                        |
| MATERIAL   MATERIAL  MATERIAL  MATER | TRAP/HANDLE                  | ✓ Joust Duffle Bag | Strive Shoulder Pack     | Crown Summit Backpack | Wayfarer Messenger Bag |
| STYLE \$34.00 \$32.00 \$38.00 \$45.00   ACTIVITY ~   COLOR ~   Theck for delivery availability your area:   233412 Check   Check                                                                                                    | MATERIAL                     | ✓ ★★★★★ 2 Review   | ws <b>****</b> 2 Reviews | **** 3 Reviews        | **** 3 Reviews         |
| ACTIVITY Y<br>COLOR Y<br>Deck for delivery availability<br>your area:<br>233412 Check                                                                                                    | STYLE                        | \$34.00            | \$32.00                  | \$38.00               | \$45.00                |
| color<br>heck for delivery availability<br>your area:<br>233412 Check<br>Check                                                                                                    | ACTIVITY                     | ~                  |                          |                       |                        |
| heck for delivery availability<br>your area:<br>233412 Check Check                                                                                                    | COLOR                        | ~                  | 0-                       |                       | •                      |
| heck for delivery availability<br>your area:<br>233412 Check Check                                                                                                    |                              |                    |                          |                       |                        |
| 233412 Check                                                                                                    | neck for delivery availat    | bility             |                          | 15 ell                |                        |
| 233412 Check                                                                                                    | your area:                   |                    |                          |                       |                        |
|                                                                                                    | 233412 0                     | heck               |                          |                       |                        |
| 🗙 Delivery is not available in                                                                                                    | and the second of the second |                    |                          |                       |                        |

- Here it will show you the error message that you wrote on the configuration page  $\rightarrow$ (Delivery Unavailable Message).
- If delivery is not available in your preferred location then it will show you Delivery is  $\rightarrow$ not available in your area on the left side bottom.

## Step 7

| heck for delivery ava | ailability |                  |                      | A La                  |                        |
|-----------------------|------------|------------------|----------------------|-----------------------|------------------------|
| COLOR                 | ~          |                  |                      |                       |                        |
|                       | ~          |                  |                      |                       |                        |
| STYLE                 | ~          | \$34.00          | \$32.00              | \$38.00               | \$45.00                |
| MATERIAL              | ~          | ★★★★★ 2 Reviews  | **** 2 Reviews       | **** 3 Reviews        | **** 3 Reviews         |
| STRAP/HANDLE          | ~          | Joust Duffle Bag | Strive Shoulder Pack | Crown Summit Backpack | Wayfarer Messenger Bag |
| FEATURES              | ~          |                  |                      |                       |                        |
| PRICE                 |            |                  |                      |                       |                        |

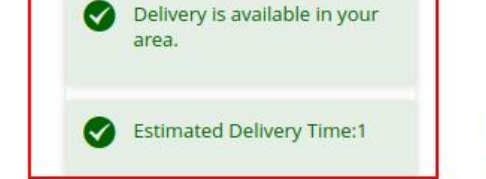

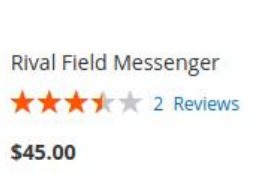

**Fusion Backpack** \*\*\*\* 3 Reviews \$59.00

Impulse Duffle \*\*\*\*\* 3 Reviews \$74.00

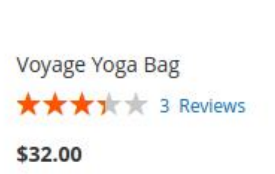

**Compare Products** 

- Here it will show you the 'Delivery Availability Message' that you wrote on theconfiguration.  $\rightarrow$
- If delivery is available in your zip code then it will show you 'Delivery is available in  $\rightarrow$ your area' so, it will show you the Estimated Delivery Time which was mentioned at the time of Add Data

#### Step 8

| Home > Gear > Bags > Joust Duffle Bag | Joust Duffle Bag                              |               |
|---------------------------------------|-----------------------------------------------|---------------|
|                                       | <b>***</b> 2 Reviews Add Your Review          | IN STOCK      |
|                                       | Check for delivery availability in your area: | SKU#: 24-MB01 |

- $\rightarrow$  Zip Code checker with availability.
- → On the product page, add the zip code and click to check the delivery availability. If delivery is available, you'll see a popup that the admin mentioned on the configuration and vice versa.

#### Step 9

| 🚫 LUMA                                                                                         |      |                                 | Sign |
|------------------------------------------------------------------------------------------------|------|---------------------------------|------|
| 2                                                                                              |      |                                 |      |
| Shipping Review & Payments                                                                     | _    |                                 |      |
| Oelivery is not available in your area.                                                        |      |                                 |      |
| Shipping Address                                                                               |      |                                 |      |
| Emall Address *          kany@mailinator.com         You can create an account after checkout. | ?    | Order Summary<br>1 Item in Cart | ~    |
| First Name *                                                                                   |      |                                 |      |
| Last Name *<br>Carlson                                                                         |      |                                 |      |
| Company<br>Dale Atkins Plc                                                                     |      |                                 |      |
| Street Address * 720 South Second Parkway Eligendi eum deserun                                 |      |                                 |      |
| Country *<br>Marshall Islands                                                                  | ~    |                                 |      |
| State/Province                                                                                 |      |                                 |      |
| City * Sapiente amet moles                                                                     |      |                                 |      |
| Zip/Postal Code *<br>45125                                                                     |      |                                 |      |
| Shipping Methods                                                                               |      |                                 |      |
| So.00 Free Free Shipping                                                                       |      |                                 |      |
| §5.00 Fixed Flat Rate                                                                          | Next |                                 |      |

Copyright © 2013-present Magento, Inc. All rights reserved.

- Zip Code restriction on the checkout page.  $\rightarrow$
- When users try to checkout without checking for product availability they enter a  $\rightarrow$ restricted zip code which has to be the same as they entered in your data and proceed to the next.

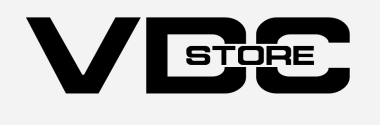